# UPS メール設定手順書

2018年5月22日

UPS ソリューションズ株式会社

|     |              |    |     |     |         | Security & Safety Solution |
|-----|--------------|----|-----|-----|---------|----------------------------|
| 文書名 | UPS メール設定手順書 | 版数 | 1.0 | 作成者 | UPSS 青木 | UPSソリューションズ株式会社            |

#### ●変更履歴

| 版数  | 日付        | 変更内容 |
|-----|-----------|------|
| 1.0 | 2018/5/22 | 新規作成 |
|     |           |      |
|     |           |      |
|     |           |      |

|     |              |    |     | -   | -       | UPS Security & Safety Solution |
|-----|--------------|----|-----|-----|---------|--------------------------------|
| 文書名 | UPS メール設定手順書 | 版数 | 1.0 | 作成者 | UPSS 青木 | UPSソリューションズ株式会社                |

## 1. ログイン

Web ブラウザより該当 UPS の IP アドレスを入力下さい。 以下画面が表示されましたら、ユーザ名・パスワードを入力頂き ログイン下さい。

| Advanced NW board |  |  |  |  |  |  |  |
|-------------------|--|--|--|--|--|--|--|
| ユーザ名:<br>バスワード:   |  |  |  |  |  |  |  |
| <mark>ログイン</mark> |  |  |  |  |  |  |  |
| 暗号化ログインへ          |  |  |  |  |  |  |  |
|                   |  |  |  |  |  |  |  |

|     | -            |    | -   |     |         | UPS Security & Safety Solution |
|-----|--------------|----|-----|-----|---------|--------------------------------|
| 文書名 | UPS メール設定手順書 | 版数 | 1.0 | 作成者 | UPSS 青木 | UPSソリューションズ株式会社                |

#### 2. メール設定

アクセス後、画面左のメニューバーより、以下「ネットワーク」をクリック下さい。

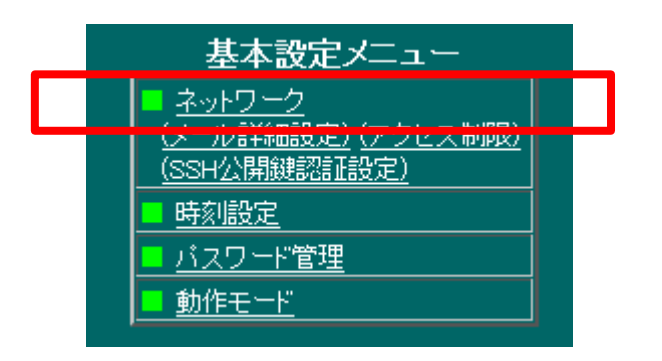

ネットワーク設定画面が表示されましたら、メール設定より、 以下項目(赤枠部分)を設定下さい。

- 送信メールサーバーアドレス
- E-MAIL アドレス・グループ 1-1~1-4
- 送信者名:任意で設定下さい
- 件名 「\$e \$i \$m」と入力下さい。
  本設定により、件名に「イベント名 IP アドレス 送信者名」と表示されます。

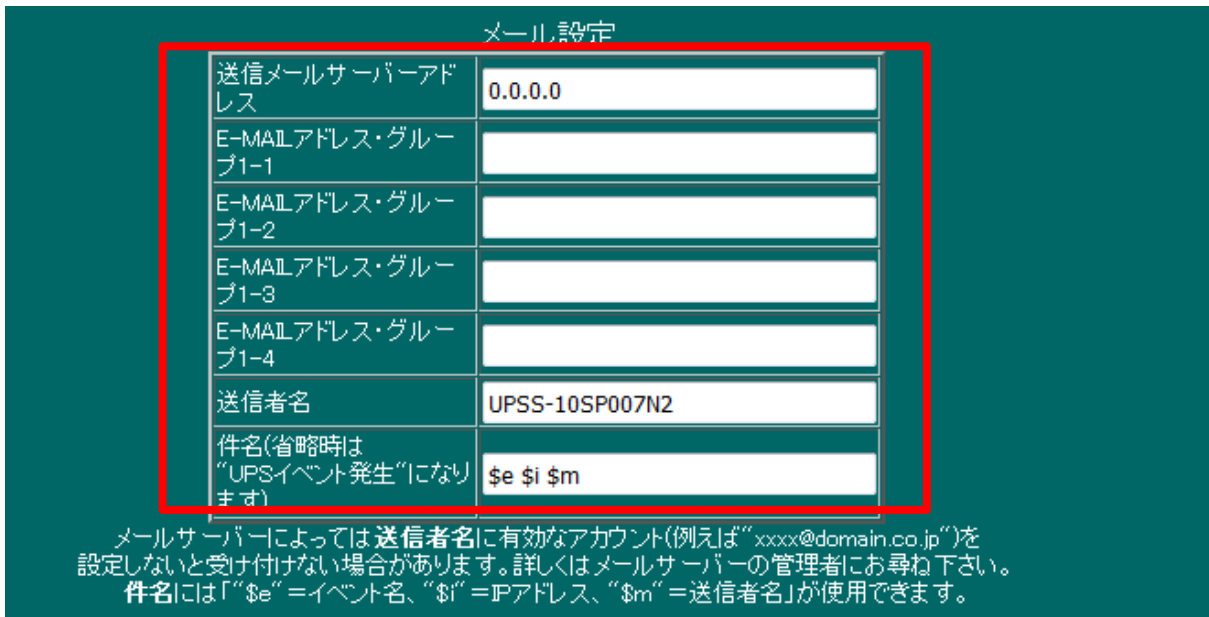

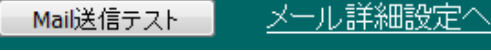

|     |              |    |     |     |         | UPS Security & Safety Solution                |
|-----|--------------|----|-----|-----|---------|-----------------------------------------------|
| 文書名 | UPS メール設定手順書 | 版数 | 1.0 | 作成者 | UPSS 青木 | Service & Support provider<br>UPSソリューションズ株式会社 |

#### 3. 設定確定

設定完了後、一度画面最下部の「設定」ボタンをクリック下さい。 設定が反映されます。

| ※ネットワーク設定のいずれかの項目を変更した場合は<br>メンテナンスメニュー項目の ■ BOARD再起動/パラメータ保存/初期化 で再起動を行ってください。 |    |  |  |  |  |  |  |  |
|---------------------------------------------------------------------------------|----|--|--|--|--|--|--|--|
|                                                                                 | 設定 |  |  |  |  |  |  |  |

|     |              |    | -   |     |         | UPS Security & Safety Solution |
|-----|--------------|----|-----|-----|---------|--------------------------------|
| 文書名 | UPS メール設定手順書 | 版数 | 1.0 | 作成者 | UPSS 青木 | UPSソリューションズ株式会社                |

### 4. テスト方法

設定後、以下「Mail 送信テスト」をクリック頂くと、テストメールが送信されます。

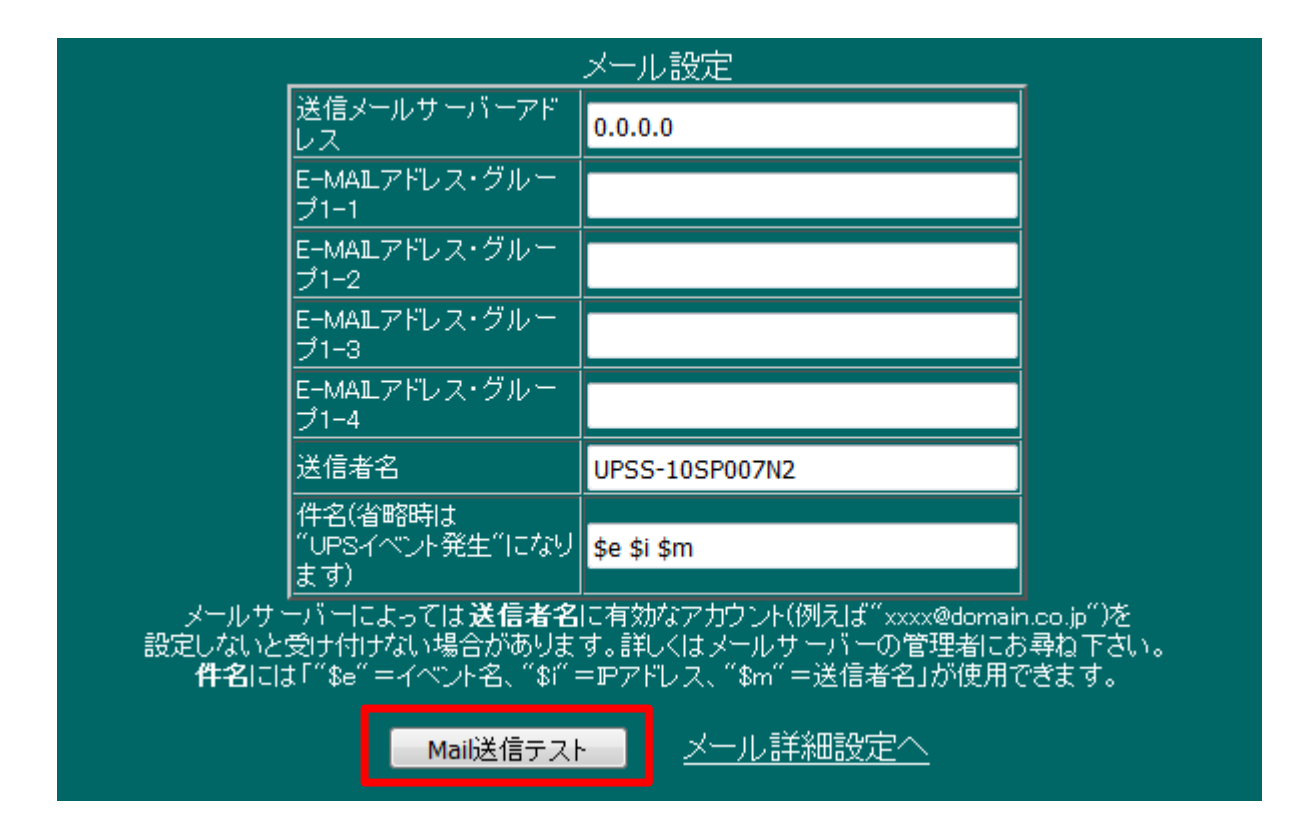